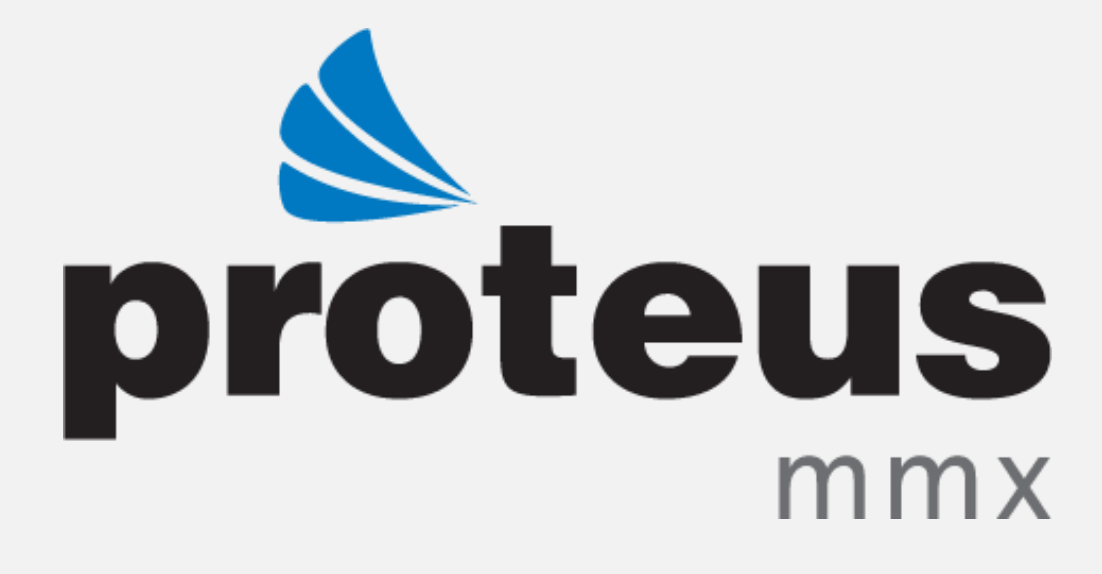

# PROTEUS MMX – BILL OF MATERIAL – WORK ORDER

EAGLE TECHNOLOGY, INC.

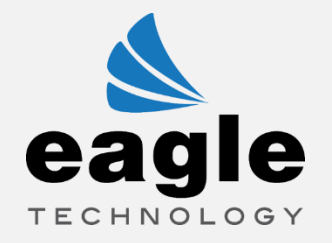

## **BILL OF MATERIAL – WORK ORDER**

### OVERVIEW

There is Bill of Material (BOM) – Work Order Enhancement on the *Asset Master* page. From the *Assets Navigator*, select an asset and click the *Perform BOM* icon.

NOTE: This feature will only work when the UL feature is On.

#### **STEP 1 – CREATE A PART AND GIVE IT A RUNTIME LIMIT**

| Proteus<br>mmx Home Assets Inventory                   | Personnel Providers Purchasing Reports Service Requests Work Orders Company R | lights Active Directory KPI Settings  |
|--------------------------------------------------------|-------------------------------------------------------------------------------|---------------------------------------|
| Quick Links Inventory - Parts >> Parts                 |                                                                               |                                       |
| Parts                                                  | part-nov 15-01                                                                |                                       |
| Details Stockroom Parts Work Orders Asset History Atta | chments                                                                       |                                       |
| Part Number<br>part-ngy 15-01                          |                                                                               |                                       |
| Part Name part-nov 15-01                               |                                                                               |                                       |
| Stock Class                                            | v                                                                             | Shelf Life                            |
| Part Size                                              | Manufacturer                                                                  | Description<br>part 15-01 description |
| Measurement Unit                                       | v Part 15-01                                                                  | PM Strategy                           |
| SMP No.                                                | Frequency 5                                                                   | Standard Duration                     |
| Machine STOP or Running                                | AM Standard                                                                   | Frequency (AM)                        |
| QM Matrix No.                                          | Kaizen Type                                                                   | Kaizen No.                            |
| Inventory Usage                                        | Inventory Classification                                                      |                                       |
|                                                        | Runtime Limit 110.00                                                          |                                       |
| Notes                                                  |                                                                               |                                       |

#### **STEP 2 – CREATE BOM AND ADD PARTS WHICH HAVE RUNTIME LIMITS**

- The user can add a single part multiple times.
- A new field—*Component Position*—is added and the *Edit* functionality is also added in the Parts Tab.

| proteus<br>mmx<br>Quick Lin | Home Asse              | ts   Inventory   Personnel   Providers<br>tory - Bill Of Materials >> Bill Of Mater | Purchasing | Reports Service Reque |
|-----------------------------|------------------------|-------------------------------------------------------------------------------------|------------|-----------------------|
| Bill Of Materials           |                        |                                                                                     |            | BOM-nov 15            |
| Details                     | Attachments            |                                                                                     |            |                       |
| ■ + -   ■ = :               | -<br>• • •   ~   • • • | Sort By                                                                             | Sort Order | ▼                     |
| Part Number                 | Part Name              | Component Position                                                                  |            |                       |
| part-nov 15-01              | part-nov 15-01         | part-nov 15-01                                                                      |            |                       |
| part-nov 15-01              | part-nov 15-01         | part-nov 15-01-01                                                                   |            |                       |
| part-nov 15-02              | part-nov 15-02         | part-nov 15-02                                                                      |            |                       |

#### HOW CAN THE USER ENTER DATA IN THE COMPONENT POSTION FIELD?

The user will click the *Save* icon. After selecting a part, a window will populate to enter the **component position**.

| Bill Of Materials BOM-nov 15  Details Parts Attachments  Part Number Part Name Component Position  part-nov 15-01 part-nov 15-01 part-nov 15-01 part-nov 15-01 part-nov 15-02 part-nov 15-02 part-nov 15-02 part-nov 15-02 Submit |                     | BOM-nov 15                     |
|----------------------------------------------------------------------------------------------------|---------------------|--------------------------------|
| Details Parts Attachm                                                                                                    | ents                |                                |
| <b>≥ + -  ≡ ≡ ≡ ≡  ≈</b>                                                                                                    | Sort By             | Sort Order     T               |
| Part Number Part Nam                                                                                                    | e Component P       | t Position                     |
| part-nov 15-01 part-nov                                                                                                    | 15-01 part-nov 15-( |                                |
| part-nov 15-01 part-nov                                                                                                    | 15-01 part-nov 15-( | H(1-C                          |
| part-nov 15-02 part-nov                                                                                                    | 15-02 part-nov 15-0 | -02 Component Position: Submit |

| H<br>Se | ome  <br>ettings/ | Assets   Inventor<br>Assets - Assets | y   Personnel | Providers                      | Purchasing     | Reports   Serv        | rice Requests               | Work Orders                     | Company                                 | Rights Active | Directory K                 | PI O Help                 |
|---------|-------------------|--------------------------------------|---------------|--------------------------------|----------------|-----------------------|-----------------------------|---------------------------------|-----------------------------------------|---------------|-----------------------------|---------------------------|
|         | Î                 |                                      | 🕯 🎢 🗋 🖉       |                                | o 🐧 🔝 📗        |                       | 3 🔳 🔲                       | Sort By Run                     | time Units                              | ▼ Sc          | ort Order                   | *                         |
|         | +                 |                                      | asset-        | Bill Of Material<br>BOM-nov 15 | s              |                       |                             |                                 |                                         |               |                             |                           |
|         | ÷                 |                                      | Asset-n       | Part Number                    | Part Name      | Component<br>Position | Manufacturer<br>Part Number | Current<br>Component<br>Runtime | Asset Runtime<br>At Last<br>Replacement | Runtime Limit | Last<br>Replacement<br>Date | Part<br>description       |
|         |                   |                                      |               | part-nov 15-01                 | part-nov 15-01 | part-nov 15-01        | <b>P</b> art 15-01          | 0.000000                        | 0.000000                                | T 110.000000  | T                           | part 15-01<br>description |
| re      |                   |                                      |               | part-nov 15-01                 | part-nov 15-01 | part-nov 15-<br>01-01 | Part 15-01                  | 0.000000                        | 0.000000                                | 110.000000    |                             | part 15-01<br>description |
| id<br>► | *                 |                                      |               | part-nov 15-02                 | part-nov 15-02 | part-nov 15-02        | Part 15-02                  | 0.000000                        | 0.000000                                | 120.000000    |                             | part 15-01<br>description |

#### <u>STEP 3 – CREATE AN ASSET THEN ASSOCIATE THE ABOVE BOM TO IT</u>

NOTE: After the first time, never click the Save. Clicking Save will cause the data to be reset.

- Runtime Limit = Part Runtime Limit that is given in the Part Details from the Part Master page.
- Current Component Runtime = Asset Runtime (minus) Asset runtime at last replacement
- Asset Runtime at Last Replacement = The value given in Asset Runtime at part replacement (The value will reflect after the work order is closed)
- Last Replacement Date = Work Order Closed Date

#### LOGIC OF BOM – WORK ORDER ENHANCEMENT:

| As            | sset                        |                  | Asso                            | ciated BOM                                 |                  |                             |
|---------------|-----------------------------|------------------|---------------------------------|--------------------------------------------|------------------|-----------------------------|
| Asset<br>Name | Asset<br>Runtime            | Part Number      | Current<br>Component<br>Runtime | Asset<br>Runtime at<br>Last<br>Replacement | Runtime<br>Limit | Last<br>Replacement<br>Date |
|               |                             | -                |                                 |                                            |                  |                             |
| Asset -<br>01 | At the<br>start, it is<br>0 | Part – Nov 15-01 | 0-0=0                           | 0                                          | 110              |                             |
|               | Change 0<br>to 100          |                  | 100-0=100                       | 0                                          | 110              |                             |
|               | Change<br>100 to<br>110     |                  | 110-0=110                       | 0                                          | 110              |                             |
|               |                             | -                |                                 |                                            |                  |                             |
|               | At the<br>start, it is<br>0 | Part – Nov 15-01 | 0-0=0                           | 0                                          | 110              |                             |
|               | Change 0<br>to 100          |                  | 100-0=100                       | 0                                          | 110              |                             |
|               | Change<br>100 to<br>110     |                  | 110-0=110                       | 0                                          | 110              |                             |
|               |                             | -                |                                 |                                            |                  |                             |
|               | At the<br>start, it is<br>0 | Part – Nov 15-02 | 0-0=0                           | 0                                          | 120              |                             |
|               | Change 0<br>to 100          |                  | 100-0=100                       | 0                                          | 120              |                             |
|               | Change<br>100 to<br>110     |                  | 110-0=110                       | 0                                          | 120              |                             |

**NOTE:** After associating the BOM to Assets, the **Current Component Runtime** will be equal to **Asset Runtime** for the first time (either asset runtime is 0 or 100).

#### STEP 1

Asset Runtime = 0

Part – Nov 15-01 = 110

Current component runtime will always be equal to  $\rightarrow$ 

Asset Runtime (minus) Asset Runtime at Last Replacement

#### STEP 2

The user will change the asset runtime from 0 to 100, so the current component runtime will be equal to  $\rightarrow$ 

Asset Runtime (minus) Asset Runtime at Last Replacement = 100-0 = 100

NOTE: The runtime limit is 110

#### STEP 3

In the 3<sup>rd</sup> step, the user will change the **asset runtime** to **110**, so that  $\rightarrow$ 

Asset Runtime (minus) Asset Runtime at Last Replacement = 110-0 = 110

That is equal to the runtime limit.

The same formula will work for another part; Part – Nov 15-01 and Part – Nov 15-02

| STEP 4                                                                                                    |                                                       |                                                                                                    |                                               |                                                                    |                                              |                                          |
|----------------------------------------------------------------------------------------------------|-------------------------------------------------------|----------------------------------------------------------------------------------------------------|-----------------------------------------------|--------------------------------------------------------------------|----------------------------------------------|------------------------------------------|
| Click on the <b>New</b>                                                                                                    | <b>i</b> con on BOM                                   | screen to c                                                                                                    | reate a wor                                   | k order.                                                           |                                              |                                          |
| Proteus<br>Marx Home<br>Quick Links Settings                                                                                                    | <b>Assets Inventory Personnel</b><br>sAssets - Assets | Providers Purchasing                                                                                                    | Reports   Service Requests                    | Work Orders   Company                                              | Rights Active Directory                      | Logged in as : Administr<br>Help O Log ( |
| MMX37 Test site  123  ALL-DO NOT USE  April  Chandigath  Clinical Reference Laboratory Campus                                                         |                                                       | L      A      A |                                               | Sort By Runtime Units                                              | ▼ Sort Order                                 |                                          |
| Contractors     ASTA-Residence     DT1009-1009 Central     Crossroads Academy     DT1015-1015 Central     DT1015-1015 Central     DT1080 Quality Hill | + Asset-n                                             | Part Number Part Name                                                                                                    | Component Manufacture<br>Position Part Number | er Current Asset Runtin<br>Component At Last<br>Runtime Replacemen | ne Runtime Limit Last<br>Replacement<br>Date | Part<br>description                      |
| Academy<br>T10C-Ten Central<br>Parking Garage<br>T10W - 10th &                                                                                        |                                                       | part-nov 15-01 part-nov 15-0                                                                                                    | 1 part-nov 15-01 Part 15-01                   | 110.000000 0.000000                                                | 110.000000                                   | part 15-01<br>description                |
| Wyandotte Garage     JT1308-1308     Pennsylvania McGuff     T11400-1400 Baltimore     DT14400-1400 Baltimore                                         |                                                       | part-nov 15-01 part-nov 15-0                                                                                                    | 1 part-nov 15- Part 15-01<br>01-01            | 110.000000 0.000000                                                | 110.000000                                   | part 15-01<br>description                |
| ← ← DI1440-1440 E. 42.00                                                                                                    |                                                       | part-nov 15-02 part-nov 15-0                                                                                                    | 2 part-nov 15-02 Part 15-02                   | 110.000000 0.000000                                                | 120.00000                                    | part 15-01<br>description                |
|                                                                                                    |                                                       |                                                                                                    |                                               |                                                                    |                                              |                                          |
|                                                                                                    |                                                       |                                                                                                    |                                               |                                                                    |                                              |                                          |

5

As the user clicks on *New*, the below screen will populate.

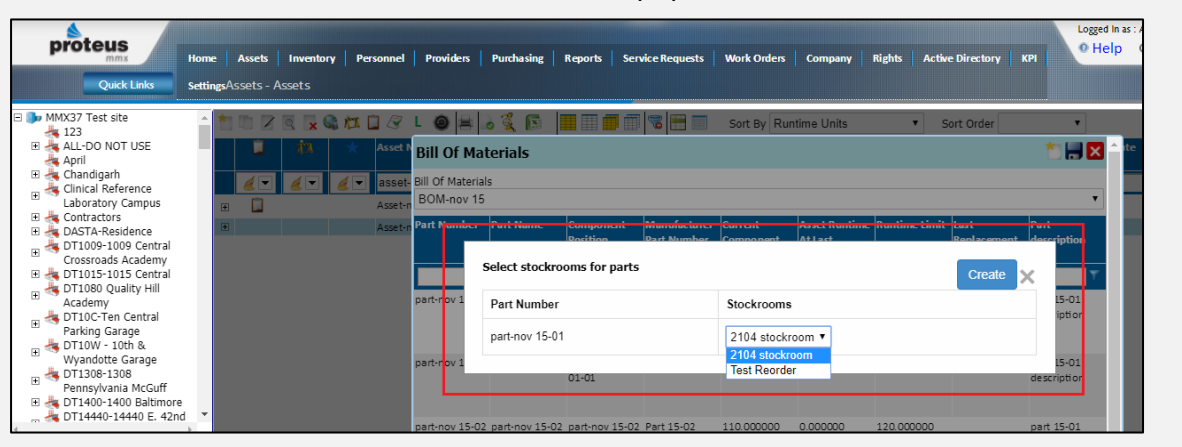

If one part is added multiple times, then they will require replacement at the same time (**Screenshot-01**). At the time of work order creation, there will only one (1) part and one (1) stockroom for both (**Screenshot-02**).

| MMX37 Test site<br>123<br>ALL-DO NOT USE<br>April<br>Chandigarh<br>Clinical Reference                                                                                                    |                                                                                                    |                                         | I 🗋 🛷<br>Asset                         | Bill Of Materia | iterials         |                       |                                           | Sort By Run                                         | itime Units                                         | ¥            | Sort Order                     |                                                                                                    |
|----------------------------------------------------------------------------------------------------|----------------------------------------------------------------------------------------------------|-----------------------------------------|----------------------------------------|-----------------|------------------|-----------------------|-------------------------------------------|-----------------------------------------------------|-----------------------------------------------------|--------------|--------------------------------|----------------------------------------------------------------------------------------------------|
| Laboratory Campus<br>Contractors<br>DASTA-Residence<br>DI1009-1009 Central<br>Crossroads Academy<br>DT1015-1015 Central<br>DT1080 Quality Hill<br>Academy                                                                                                    | •                                                                                                    |                                         | Asset-                                 | Part Number     | Part Name        | Component<br>Position | Manufacturer<br>Part Number<br>Part 15-01 | Current<br>Component<br>Runtime                     | Asset Runtime<br>At Last<br>Replacement<br>0.000000 | Runtime Limi | it Last<br>Replacement<br>Date | Part<br>description<br>T                                                                                                    |
|                                                                                                    | SHOT                                                                                                    | -01                                     |                                        | part-nov 15-0   | 1 part-nov 15-01 | part-nov 15-<br>01-01 | Part 15-01                                | 110.000000                                          | 0.000000                                            | 110.000000   |                                | description<br>part 15-01<br>description                                                                                                    |
|                                                                                                    |                                                                                                    |                                         |                                        | port nov 19 0.  | 2 part nov 15 02 | pur nov 15 02         | 101119.02                                 | 110.000000                                          | 0.000000                                            | 120.000000   |                                | description                                                                                                    |
| proteus                                                                                                    | tome Assets                                                                                                    | Inventory                               | Personnel                              | Providers       | Durchasing       | Reporte Ser           | vice Requests                             | Work Orders                                         | Company                                             | Bights Act   | tive Directory                 | Logged<br>O He                                                                                                    |
| MX37 Test site<br>123<br>ALL-DO NOT USE<br>April                                                                                                    | iome   Assets  <br>rettingsAssets - As                                                                                                    | Inventory    <br>sets<br>? 🔀 😪 /T<br>/N | Personnel                              | Providers       | Purchasing       | Reports   Ser         | vice Requests                             | Work Orders                                         | Company                                             | Rights Act   | tive Directory                 |                                                                                                    |
| VIX37 Test site<br>123<br>ALL-Do NOT USE<br>1, April<br>(Chandigarh)<br>(Chincia Reference<br>Laboratory Campus<br>(. Ontractors<br>DASTA-Residence<br>D.DSTA-Residence<br>D.DSTA-Residence<br>D.DSTA-Residence<br>D.DSTA-Residence<br>D.DSTA-Residence                                                                                                    | tome Assets  <br>ettingsAssets - Ass                                                                                                    | Inventory   sets                        | Personnel                              | Providers       | Purchasing       | Reports Ser           | Manufacturer<br>Part Nomber               | Work Orders                                         | Company Company                                     | Rights   Act | tive Directory                 | KPI Cogged<br>KPI Cogged<br>KPI Co |
| VX37 Test site<br>123<br>ALL-Do NOT USE<br>140<br>(Danadarah)<br>(Danadarah)<br>(Dan | tome Assets - Assets - Assets- Assets - Assets - Assets - Assets - Assets - Assets - Assets - | Inventory                               | Personnel  Asset Asset Asset-r Asset-r | Providers       | Purchasing       | Reports Ser           | Wice Requests                             | Work Orders<br>Sort By Rut<br>Current<br>Stockrooms | Company                                             | Rights   Act | Sort Order                     | KPI He                                                                                                    |

**NOTE:** If the part is not in any stockroom, then first add the part to any stockroom, then create the work order.

6

#### WORK ORDER CREATED:

For **Replacement Required Part**, select stockroom (if the part is added in multiple stockrooms) then click on *Create* and work order will be created with the description: *"Component service required"* 

NOTE: The Work Order Type would be *Preventive Maintenance*.

| Proteus<br>mmx<br>Quick Links                                               | Home<br>Settings | Asset    | s Inve<br>Orders - | entory Personnel  | Providers   Purchasing | Reports   Service Requests    | Work Orders Comp  | any Rights   | Active Directory |
|-----------------------------------------------------------------------------|------------------|----------|--------------------|-------------------|------------------------|-------------------------------|-------------------|--------------|------------------|
| MMX37 Test site  123  ALL-DO NOT USE  April  Chandigarh  Clinical Reference | Î                | Employe  | e                  | ☎ ♥ 🛇 🌡 🕼         |                        | ontractor                     | Work Order Number | Target       | rder Descending  |
| Laboratory Campus                                                           |                  | 4        | •                  | Work Order Number | Job Number             | Description                   | Work Order Type   | Priority Nam | e Worl           |
| DT1009-1009 Central                                                         |                  | <u>/</u> |                    |                   | T                      | T T                           |                   | T            | T                |
| Crossroads Academy<br>The Crossroads Academy<br>The DT1015-1015 Central     |                  |          |                    | 20171115018       |                        | Component service<br>required |                   |              |                  |
| Academy                                                                     |                  |          |                    | 20171115016       |                        | Component service<br>required |                   |              |                  |
| Parking Garage<br>+ A DT10W - 10th &                                        |                  |          |                    | 20171115010       |                        | work order only checking bom  | DemandMaintenance |              |                  |
| Wyandotte Garage                                                            |                  |          |                    | 20171114001       |                        | Component service             |                   |              |                  |

Edit the created work order go to the *Parts Tab.* 

**Quantity Allocated** will be **two (2)** if there are two of the same parts are replaced at the same time. It could be **three (3)**, if 3 of the same parts are added.

| pro       | teus                   | Home Assets                 | Inventory   | Personnel   | Providers  | Purchasing R   | teports   S | Service Requests  | Work Orde  |
|-----------|------------------------|-----------------------------|-------------|-------------|------------|----------------|-------------|-------------------|------------|
|           | Quick Links            | SettingsWork Ord            | lers - Work | Orders >> W | /ork Order |                |             |                   |            |
| Nork Orde | 51.                    |                             |             |             |            | 20171          | 115018      |                   |            |
| Details   | Tasks and La           | bor Parts                   | Tools       | Causes      | Email      | Attachments    | Cour        | nter Measures     | Prever     |
| Stockro   | oom Parts<br>— 🐂 🗮 🗐 🛑 | <b> </b>    <b>        </b> | Sort B      | Y           |            | ▼ Sort Orde    | er          | •                 |            |
|           | Part Number            | Part Name                   | 1           | Stockroom   | ¥i         | Quantity Requi | ired 🔫      | Quantity Allocate | ed Un<br>T |
|           | part-nov 15-01         | part-nov 15                 | 5-01        | 2104 stock  | room       | 1              |             | 2                 |            |

The **BOM Screen** on the asset will be changed to the one displayed below.

#### CASE 01: IF WORK ORDER IS CLOSED

| As            | sset                    |                  | Asso                            | ciated BOM                                 |                  |                             |
|---------------|-------------------------|------------------|---------------------------------|--------------------------------------------|------------------|-----------------------------|
| Asset<br>Name | Asset<br>Runtime        | Part Number      | Current<br>Component<br>Runtime | Asset<br>Runtime at<br>Last<br>Replacement | Runtime<br>Limit | Last<br>Replacement<br>Date |
|               |                         |                  |                                 |                                            |                  |                             |
| Asset -<br>01 | 110                     | Part – Nov 15-01 | 0                               | 110                                        | 110              | WO Closed<br>Date           |
|               | Change<br>110 to<br>120 |                  | 120-110 =<br>10                 | 110                                        | 110              |                             |
|               |                         |                  |                                 |                                            |                  |                             |
|               | 110                     | Part – Nov 15-01 | 0                               | 110                                        | 110              | WO Closed<br>Date           |
|               | Change<br>110 to<br>120 |                  | 120-110 =<br>10                 | 110                                        | 110              |                             |
|               |                         |                  |                                 |                                            |                  |                             |
|               | 110                     | Part – Nov 15-02 | 110                             | 0                                          | 120              |                             |
|               | Change<br>110 to<br>120 |                  | 120                             | 0                                          | 120              |                             |

**NOTE:** The *Current Component Runtime* will be updated to 0 because the work order is closed.

**Asset Runtime** at last replacement will be changed to 110 because it is at asset runtime at the part replacement time.

The Runtime Limit will be the same because it is given from the Part Master Page.

The Last Replacement Date will be the date when the work order is closed.

8

#### CASE 02: IF THE WORK ORDER IS NOT CLOSED/CANCELLED

| As            | sset                    |                  | Asso                            | ciated BOM                                 |                  |                             |
|---------------|-------------------------|------------------|---------------------------------|--------------------------------------------|------------------|-----------------------------|
| Asset<br>Name | Asset<br>Runtime        | Part Number      | Current<br>Component<br>Runtime | Asset<br>Runtime at<br>Last<br>Replacement | Runtime<br>Limit | Last<br>Replacement<br>Date |
|               |                         |                  |                                 |                                            |                  |                             |
| Asset -<br>01 | 110                     | Part – Nov 15-01 | 0                               | 110                                        | 110              | WO Closed<br>Date           |
|               | Change<br>110 to<br>120 |                  | 120-110 =<br>10                 | 110                                        | 110              |                             |
|               |                         |                  |                                 |                                            |                  |                             |
|               | 110                     | Part – Nov 15-01 | 0                               | 110                                        | 110              | WO Closed<br>Date           |
|               | Change<br>110 to<br>120 |                  | 120-110 =<br>10                 | 110                                        | 110              |                             |
|               |                         | •                |                                 |                                            |                  |                             |
|               | 110                     | Part – Nov 15-02 | 110                             | 0                                          | 120              |                             |
|               | Change<br>110 to<br>120 |                  | 120                             | 0                                          | 120              |                             |

The **Current Component Runtime** for **Part – Nov-02** will not be updated to 0 because the work order is not closed/cancelled and the **Asset Runtime at Last Replacement/Last Replacement Date** is also not updated.

As the user increases the **Asset Runtime**, the **Current Component Runtime** will be updated but another work order will not be created for same part until it is closed or cancelled.

**NOTE:** Until the work order of the related part is closed or cancelled, another work order will not be created for the same part. The user will be notified of this occurrence when they click the *New* button.

| proteus                                                                                                    | Home       | Assets    | Inventory  | Personn el | proteusn<br>No parts ne        | nmx.com say:<br>eed replacemen | 5                     |                             | :                               | ×<br>Comjany                            | Rights Acti   | ve Directory   I              | Logger<br>O He            | .d In a<br>elp |
|----------------------------------------------------------------------------------------------------|------------|-----------|------------|------------|--------------------------------|--------------------------------|-----------------------|-----------------------------|---------------------------------|-----------------------------------------|---------------|-------------------------------|---------------------------|----------------|
| Quick Links                                                                                                    | Setting    | sAssets - | Assets     |            |                                |                                |                       |                             | ОК                              |                                         |               |                               |                           |                |
| MMX37 Test site     MAX37 Test site     ALL-DO NOT USE                                                                                 | ^          |           |            | Ma 🗋 👍     | Rill Of Mai                    | torials                        |                       |                             |                                 | he U <mark>n</mark> its                 | •             | Sort Order                    |                           | <b>^</b>       |
| k April                                                                                                    |            |           | <u>é</u> . | asset-     | Bill Of Material<br>BOM-nov 15 | s                              |                       |                             |                                 |                                         |               |                               | ,                         | ]              |
| Accontractors     Accontractors     Accontractors     Accontractors     DASTA-Residence     DT1009-1009 Central     Crossroads Academy |            | •         |            | Asset-r    | Part Number                    | Part Name                      | Component<br>Position | Manufacturer<br>Part Number | Current<br>Component<br>Runtime | Asset Runtime<br>At Last<br>Replacement | Runtime Limit | t Last<br>Replacement<br>Date | Part<br>description       |                |
| Academy     DT1015-Tentral     Academy     DT10C-Ten Central                                                                           | I          |           |            |            | part-nov 15-01                 | part-nov 15-01                 | part-nov 15-01        | ▼<br>Part 15-01             | 20.000000                       | 110.000000                              | 110.000000    | 11/15/2017                    | part 15-01<br>description | 1              |
| Parking Garage<br>★ DT10W - 10th &<br>Wyandotte Garage<br>★ DT1308-1308<br>Pennsylvania McGuff                                         | I          |           |            |            | part-nov 15-01                 | part-nov 15-01                 | part-nov 15-<br>01-01 | Part 15-01                  | 20.000000                       | 110.000000                              | 110.000000    | 11/15/2017                    | part 15-01<br>description |                |
| m to 1400-1400 Baltmore<br>m to DT14440-14440 E. 42nc                                                                                  | <b>i</b> ▼ |           |            |            | part-nov 15-02                 | part-nov 15-02                 | part-nov 15-02        | Part 15-02                  | 130.000000                      | 0.000000                                | 120.000000    |                               | part 15-01<br>description |                |

SCENARIO 01: PART – NOV 15-01 NEEDS REPLACEMENT AND PART – NOV 15-02 WORK ORDER ALREADY CREATED

| Quick Links                                                                                                    | Home<br>Settin | e Ase<br>ngsAsse | sets<br>ets - A | Inventory<br>Assets | Personne          | I Providers                   | Purchasing                      | Reports Ser             | vice Requests | Work Orders          | Company                | Rights Activ | e Directory         | крі                       |  |
|----------------------------------------------------------------------------------------------------|----------------|------------------|-----------------|---------------------|-------------------|-------------------------------|---------------------------------|-------------------------|---------------|----------------------|------------------------|--------------|---------------------|---------------------------|--|
| MMX37 Test site<br>123<br>April<br>Chandigath<br>Clinical Reference<br>Laboratory Campus<br>Contractors<br>Description<br>Contractors<br>Description<br>Constroade<br>Constroade<br>Constroade<br>Constroade<br>Constroade<br>Description<br>Description<br>Descript | Â              |                  |                 |                     | hti 🗋 🖉           | L ⊚ 🖂<br>Bill Of Ma           | o 🐧 🔝  <br>terials              |                         |               | Sort By Run          | time Units             | ▼ S          | ort Order           |                           |  |
|                                                                                                    |                | +                |                 | 6 - 6               | ( 💌 asse<br>Asset | Bill Of Materia<br>BOM-nov 15 | BIII Of Materials<br>BOM-nov 15 |                         |               |                      |                        |              |                     | Part                      |  |
|                                                                                                    |                |                  |                 |                     | Asset             |                               |                                 | Position                | Part Number   | Component<br>Runtime | At Last<br>Replacement |              | Replacement<br>Date | description               |  |
|                                                                                                    |                |                  |                 |                     |                   | part-nov 15-0:                | 1 part-nov 15-0:                | l part-nov 15-01        | Part 15-01    | 110.000000           | 110.000000             | 110.000000   | 11/15/2017          | part 15-01<br>description |  |
|                                                                                                    | -p             |                  |                 |                     |                   | part-nov 15-0:                | 1 part-nov 15-0:                | l part-nov 15-<br>01-01 | Part 15-01    | 110.000000           | 110.000000             | 110.000000   | 11/15/2017          | part 15-01<br>description |  |
|                                                                                                    | ×<br>F         |                  |                 |                     |                   | part-nov 15-0                 | 2 part-nov 15-02                | 2 part-nov 15-02        | Part 15-02    | 220.000000           | 0.000000               | 120.000000   |                     | part 15-01<br>description |  |

Click on *New* to create a work order.

Here, only one part will display because another part's work order is not closed/cancelled.

| proteus                                                                                                    | Home       | Assets   | Inventory | Personnel | Providers                                                                                  | Purchasing                                                                                                    | Reports S                                                                       | ervice Requests                   | Work Orders                                       | Company                                                        | Rights Act  | tive Directory | КРІ                                                 | o Help ර                                                                                                    |
|----------------------------------------------------------------------------------------------------|------------|----------|-----------|-----------|--------------------------------------------------------------------------------------------|----------------------------------------------------------------------------------------------------|---------------------------------------------------------------------------------|-----------------------------------|---------------------------------------------------|----------------------------------------------------------------|-------------|----------------|-----------------------------------------------------|----------------------------------------------------------------------------------------------------|
| Quick Links                                                                                                    | SettingsAs | sets - A | ssets     |           |                                                                                            |                                                                                                    |                                                                                 |                                   |                                                   |                                                                |             |                |                                                     |                                                                                                    |
| MMX37 Test site     ALI-DO NOT USE     April     Chandigarh     Clinical Reference     Laboratory Campus     Contractors     DATA-Residence     DT1009-1009 Central     DT1009-1009 Central     DT1009-1015 Central     DT105-1015 Central     DT105-1015 Central     DT105-1015 Central     DT105-1015 Central     Parking Garage     DT100-100 & Bultmon     DT14440-14440 E. 42n | d v        |          |           | Asset     | Bill Of Materia<br>Bill Of Materia<br>BOM-nov 1<br>Part Number<br>part-nov 1<br>part-nov 1 | A Control of Control of Cont | Component<br>Rootbion<br>cooms for par<br>r<br>D1-01<br>01-01<br>2 part-nov 15- | Manufacturer<br>bart Number<br>ts | Sort By Ru<br>Current<br>Stockrooms<br>2104 stock | Asset Runtime<br>Asset Runtime<br>of Loci<br>com V<br>0.000000 | Runtime Lim | Sort Order     | t Part<br>descri<br>X<br>descri<br>part 1<br>descri | v te<br>v te<br>v te |

#### SCENARIO 02: DELETE PARTS FROM WORK ORDER (CREATED FROM BOM)

- 1. The *Current Component Runtime* is higher than the Runtime Limit.
- 2. The work order is created but not closed/cancelled.
- 3. Go to that created work order then *Delete* the added parts.
- 4. Now, go to *Assets*. At the **BOM** window, click on *New*, then it should allow the user to create a new work order.

#### SCENARIO 3: CREATE WORK ORDER, THEN ADD BOM PARTS

- 1. The *Current Component Runtime* is higher than the **Runtime Limit.**
- 2. The work order is created (suppose it is **WO-01**) but not closed/cancelled
- 3. Create another work order (suppose it is **WO-02**) from the *Work Order* module, using the same asset that has the **BOM** associated.
- 4. Now, *Close/Cancel* work order (WO-02). It is not created form the **BOM** but it still affects the **BOM**.